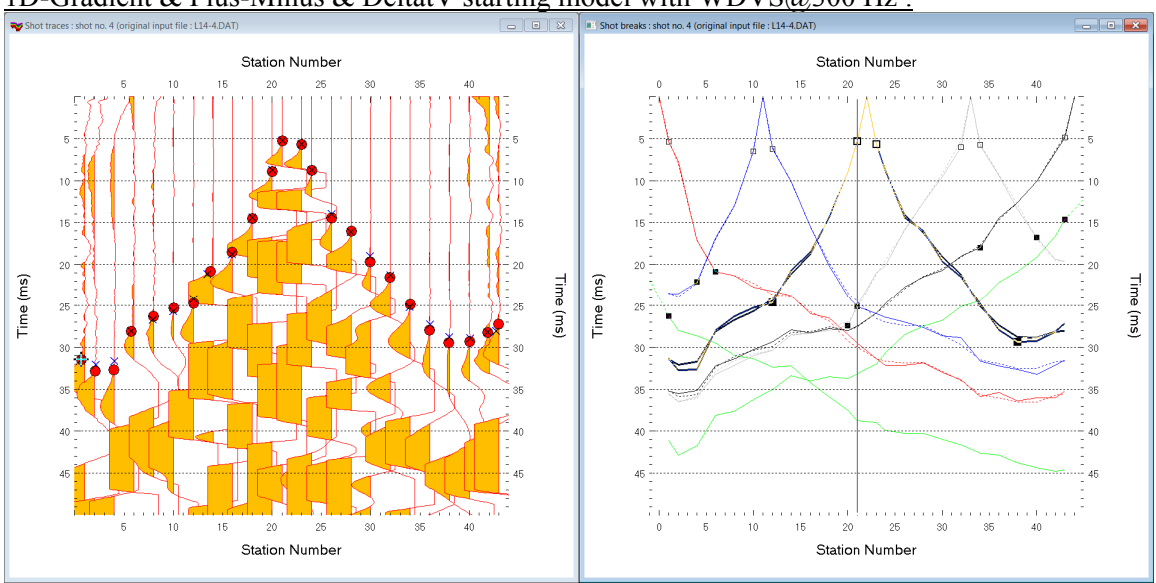

Multiscale WET inversion Line14 : Conjugate Gradient & Ricker wavelet weighting ver. 4.02 & 1D-Gradient & Plus-Minus & DeltatV starting model with WDVS@300 Hz :

Fig. 1 : left : *Trace*|*Shot gather*, right : *Refractor*|*Shot breaks*. Shows fit between picked times (solid colored curves, red circles) and modeled times (dashed colored curves, blue crosses) obtained for multirun WET output (Fig. 10)

We show optimized WET inversion of our Line14 sample profile installed already in your folder C:\RAY32\Line14. So you don't have to reimport the SEG-2 shots. See our <u>earlier tutorial</u> from 2003 describing SEG-2 import and update with Interpex Gremix .GRM header data.

- select File Open Profile and select SEIS32.DBD in folder C:\RAY32\Line14
- select Trace|Shot gather and Window|Tile to obtain Fig. 1
- configure Band-Pass and High-Pass frequency filters as in Fig. 26 and Fig. 27
- select *Header* | *Profile* and check box *Force grid cell size*. Edit *Cell size* [*m*] to 0.5m (Fig. 2). Click *OK*.

# Configure and run DeltatV, display DeltatV starting model and refine with Smooth inversion :

- check *DeltatV*|*DeltatV* Settings|*Limit DeltatV velocity exported to maximum 1D-gradient velocity*. See Fig. 12.
- select *DeltatV*|*XTV parameters*. Click buttons *Gradient model & Accept*. See Fig. 14. XTV settings are regarded for *interactive DeltatV* only. For *Automatic DeltatV* we always assume gradient model XTV.
- select *Grid*|*Surfer plot limits* and edit as in Fig. 3. Click button *OK*.
- select Grid Receiver station ticks on top axis
- select Grid|GS CENTERED font for shot points and receivers to work around Surfer display issues
- check WET Tomo WET tomography Settings Blank Blank no coverage after last iteration (Fig. 5)
- uncheck WET Tomo|WET tomography Settings|Blank|Blank below envelope after last iteration (Fig. 5)
- select *Model* WDVS Smoothing and edit as in Fig. 4. Click button OK.
- select *DeltatV Automatic DeltatV and WET inversion* and confirm DeltatV artefacts prompt (Fig. 15)
- wait for the *DeltatV*+*WET inversion* to complete to obtain Fig. 8 & 9

# Configure and run multiscale WET inversion and display 2D inversion output :

- select *Grid*|*Surfer plot Limits*. Click *button Reset to grid*. Navigate into profile subdirectory C:\ray32\line14\tomo. Click on veloit20.grd and click *Open*.
- check box Plot limits active. Set Min. elevation to -30m. Set Max. elevation to 1m. See Fig. 3.
- set Min. velocity to 500 m/s and Max. velocity to 6,000 m/s. Edit other fields as in Fig. 3. Click OK.
- check WET Tomo|WET tomography Settings|Edit maximum valid WET velocity (Fig. 14)

| Edit Profile       |                          |                          |
|--------------------|--------------------------|--------------------------|
| Line ID            | Line 14                  | Time of Acquisition      |
| Line type          | Refraction spread/line 💌 | Date                     |
| Job ID             | Multiscale WET inversion | Time                     |
| Instrument         | GEOMETRICS               | Time of Processing       |
|                    |                          | Date                     |
| Client             |                          | Time                     |
| Company            |                          |                          |
| Observer           |                          | Units meters             |
| Note               | A                        | Sort As acquired 💌       |
|                    | -                        | Const                    |
| Chatian annaise    | 2 50000                  | Left handed coordinates  |
| Station spacing    | g [m] 2.50000            |                          |
| Min. horizontal    | separation [%] 25        | I ✓ Force grid cell size |
| Profile start offs | set [m] 0.0000           | Cell size [m] 0.5000     |
| First receiver [s  | station number] 0        | Force first receiver     |
| -Add borehole      | lines for WET tomography |                          |
| Borehole 1 line    | e Select                 |                          |
| Borehole 2 line    | Select                   |                          |
| Borehole 3 line    | Seject                   |                          |
| Borehole 4 line    | e Select                 |                          |
| ОК                 | Cancel Reset             |                          |

| dit WDVS (Zelt &  | Chen 2016)         |            |            |              |            |
|-------------------|--------------------|------------|------------|--------------|------------|
| Edit parameters f | for wavelength-de  | pendent    | velocity s | moothing     |            |
| use WDVS fo       | r forward modelin  | g of trave | eltimes    |              |            |
| ▼ fast WDVS : I   | ess accurate map   | ping of s  | can line r | odes to gri  | d nodes    |
| add nodes or      | nce only with over | lapping s  | can lines  | for velocity | averaging  |
| add all veloci    | ity nodes within W | DVS are    | a with rad | ius of one v | vavelength |
| pad WDVS a        | rea border with or | ne grid ce | ell        |              |            |
|                   |                    |            |            |              |            |
| WDVS frequency    | 1                  |            |            | 300.00       | [Hz]       |
| Angle increment   | between scan line  | s          |            | 7            | [Degree]   |
| Regard nth node   | along scan line    |            |            | 3            | [node]     |
|                   |                    |            |            |              |            |
| Parameters for C  | osine-Squared we   | eighting f | unction (C | hen and Ze   | elt 2012)  |
| a : Cosine argum  | ent power          |            |            | 1.000        | [power]    |
| b:Cosine-Square   | ed power           |            |            | 1.000        | [power]    |
| - Modify WET smo  | othing mode : dis  | card afte  | r forward  | modeling-    |            |
| discard WET       | smoothing and W    | /DVS sm    | oothing a  | fter modeli  | ng         |
| C restore WET     | smoothing and di   | scard W    | DVS smo    | othing only  |            |
| ОК                | Cancel             |            | lasat      | 1            |            |
| JA                | Galicei            |            | 0301       |              |            |

Fig. 2 : *Header*|*Profile* 

| Edit Surfer plot limit | ts               |               |                |
|------------------------|------------------|---------------|----------------|
| -Plot Limits           |                  |               | ОК             |
| Plot limits active     |                  |               | Canaal         |
| Min. offset            | -6.249           | [m]           | Cancer         |
| Max. offset            | 111.240          | [m]           | Reset          |
| Min. elevation         | -30.000          | [m]           | Reset to grid  |
| Max. elevation         | 1.000            | [m]           | Redisplay grid |
| Min. velocity          | 500              | [m/sec.]      |                |
| Max. velocity          | 6000             | [m/sec.]      |                |
| - Plot Scale           |                  |               |                |
| Proportional XY        | Scaling          |               |                |
| 🗌 Page unit centim     | eter. Uncheck    | for inch.     |                |
| X Scale length         | 6.000            | [inch]        |                |
| Y Scale length         | 2.000            | [inch]        |                |
| Color Scale            |                  |               |                |
| Adapt color scal       | le               |               |                |
| Scale height           | 2.100            | [inch]        |                |
| Velocity interval      | 500              | [m/sec.]      |                |
| Coverage interval      | 5                | [paths/pixel] |                |
| Receiver labeling      |                  |               |                |
| First station          | 1                | [station no.] |                |
| Station interval       | 2                | [station no.] |                |
| ✓ Use station inde     | x or station no. | offset        |                |
|                        |                  |               |                |

Fig. 3 : Grid|Surfer plot Limits

Fig. 4 : edit WDVS parameters and click OK button

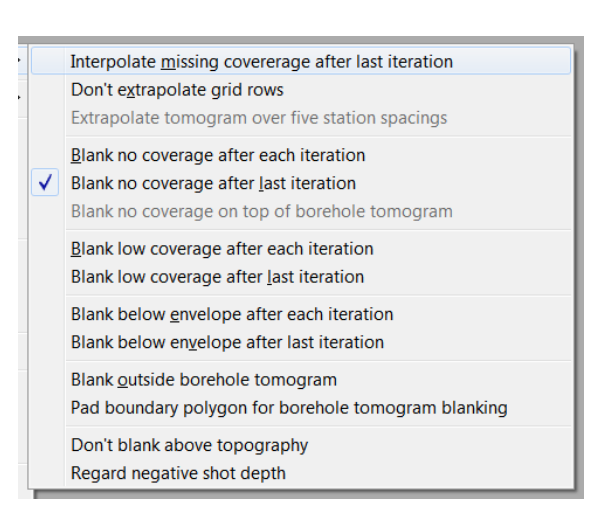

Fig. 5 : WET Tomo|WET tomography Settings|Blank

|                                                              | Y                                                                       |
|--------------------------------------------------------------|-------------------------------------------------------------------------|
| Edit WET Wavepath Eikonal Traveltime Tomography Parameters   | Edit WET Tomography Velocity Smoothing Parameters                       |
| Specify initial velocity model                               | Determination of smoothing filter dimensions                            |
| Select C:\Ray402\line14\TOMO\DELTATV.GRD                     | C Full smoothing after each tomography iteration                        |
|                                                              | Minimal smoothing after each tomography iteration                       |
| Number of WET tomography iterations : 100 iterations         | <ul> <li>Manual specification of smoothing filter, see below</li> </ul> |
|                                                              | - Smoothing filter dimensions                                           |
| 2.0 percent                                                  | Half smoothing filter width : 2 columns                                 |
| ✓ or RMS error does not improve for n = 50 iterations        | Half smoothing filter height :                                          |
| or WET inversion runs longer than 100 minutes                |                                                                         |
| WET regularization settings                                  | Suppress artefacts below steep topography                               |
| Wavepath frequency : 50.00 Hz Iterate                        | Adapt shape of filter. Uncheck for better resolution.                   |
| Ricker differentiation [-1:Gaussian,-2:Cosine] : 0 times     | Maximum relative velocity update after each iteration                   |
| Wavepath width [percent of one period] : 5.0 percent Iterate | Maximum velocity update : 15.00 percent                                 |
| Wavepath envelope width [% of period] : 0.0 percent          | Smooth after each nth iteration only                                    |
| Min. velocity : 10 Max. velocity : 6000 m/sec.               | Smooth nth iteration : n = 1 iterations                                 |
| Width of Gaussian for one period [SD] : 15.0 sigma           | Smoothing filter weighting                                              |
|                                                              |                                                                         |
| Gradient search method                                       | Used width of Gaussian 5.0 [SD]                                         |
|                                                              | Liniform control rowwoight                                              |
| Conjugate Gradient Parameters                                |                                                                         |
| CG iterations 10 Line Search iters. 3                        | Smooth velocity update before updating tomogram                         |
| Tolerance 0.001 Line Search tol. 0.0010                      | Smooth update 🗌 Smooth nth 🔽 Smooth last                                |
| Initial step 0.10 Steepest Descent step                      | Damping of tomogram with previous iteration tomogram                    |
| Edit velocity smoothing Edit grid file generation            | Damping [01] 0.001 Damp before smoothing                                |
| Start tomography processing Reset Cancel                     | Accept parameters Reset parameters                                      |

Fig. 6 : left : WET Tomo|Interactive WET tomography main dialog used to obtain Fig. 10.

| right : Edit velocit | v smoothina . | We show settings |
|----------------------|---------------|------------------|
|                      | ,             |                  |

| Edit WET ru | ıns - wavep                   | ath width              |                  |            |                           |                      |
|-------------|-------------------------------|------------------------|------------------|------------|---------------------------|----------------------|
| Run No.     | Freq. [Hz]                    | Width [%]              | Width [ms]       | Iterations | Blank                     | ОК                   |
| Run 2       | 50.0                          | 26.0                   | 5.200            | 20         | 🗌 Blank                   | Cancel               |
| Run 3       | 50.0                          | 22.0                   | 4.400            | 20         | Blank                     | Reset                |
| Run 4       | 50.0                          | 18.0                   | 3.600            | 20         | Blank                     | WET runs active      |
| Run 5       | 50.0                          | 15.0                   | 3.000            | 20         | Blank                     | Scale default widths |
| Run 6       | 50.0                          | 12.0                   | 2.400            | 20         | 🗌 Blank                   | Plot runs in Surfer  |
| Run 7       | 50.0                          | 10.0                   | 2.000            | 20         | 🗌 Blank                   | Prompt run misfit    |
| Run 8       | 50.0                          | 8.0                    | 1.600            | 20         | 🔽 Blank                   | All runs completed   |
| Run 9       | 50.0                          | 7.0                    | 1.400            | 20         | 💌 Blank                   | Current run no1      |
| Run 10      | 50.0                          | 6.0                    | 1.200            | 20         | <ul> <li>Blank</li> </ul> | Resume current run   |
| Blank b     | elow wavepa<br>Ink after eacl | ath envelop<br>h run 🔽 | e<br>Blank after | lastrun    |                           |                      |

Fig. 7 : WET Tomo|Interactive WET tomography|Iterate lets you edit the multirun WET wavepath width or WET frequency schedule. Also lets you edit the number of WET iterations for each run (effective for Steepest Descent only) and blanking after each run. For Conjugate Gradient the number of WET iterations is determined with WET Tomo main dialog controls CG iterations (outer loop) and Line Search iters. (inner loop; Shewchuk 1994; Fig. 6 left).

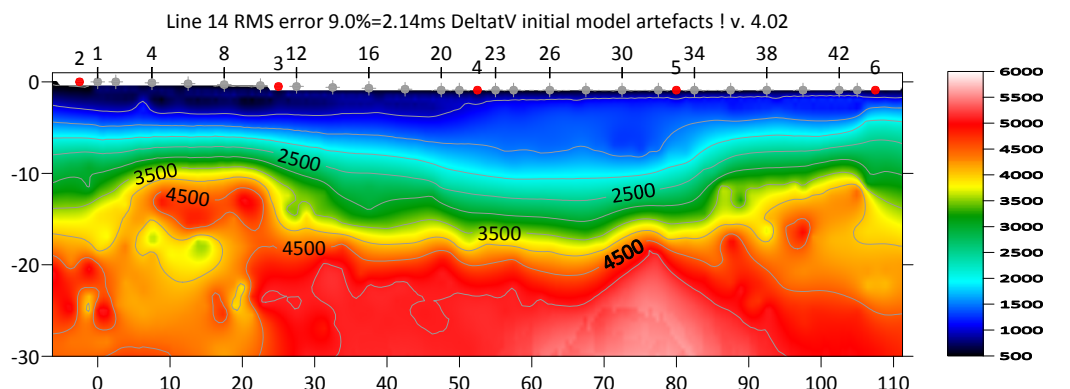

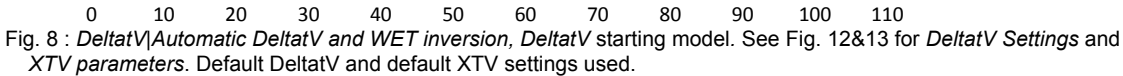

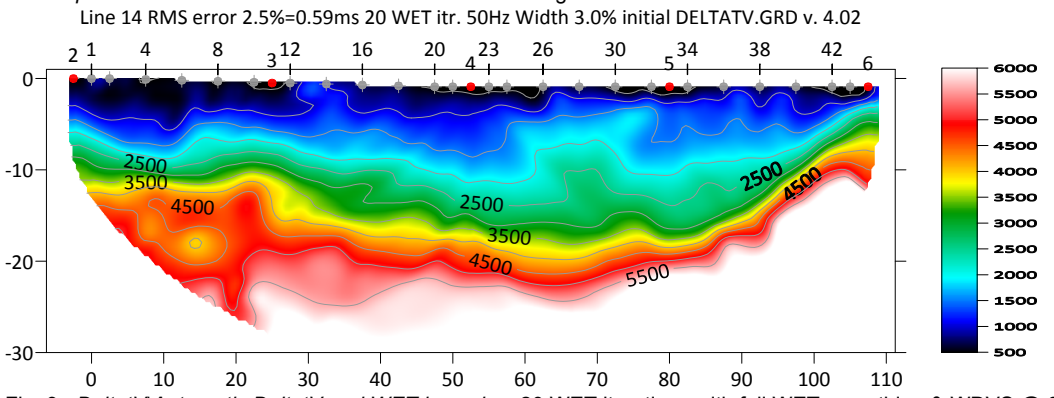

Fig. 9 : DeltatV|Automatic DeltatV and WET inversion, 20 WET iterations with full WET smoothing & WDVS @ 300Hz (Fig. 4). See Fig. 5 for WET blanking & Fig. 14 for WET settings.

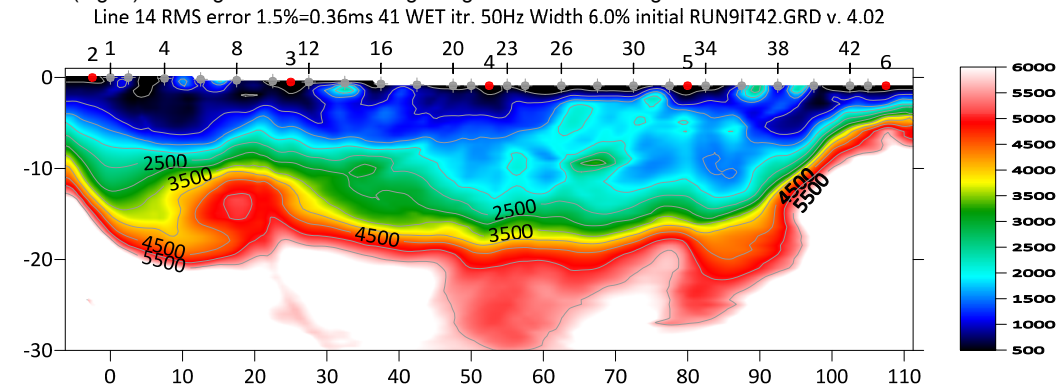

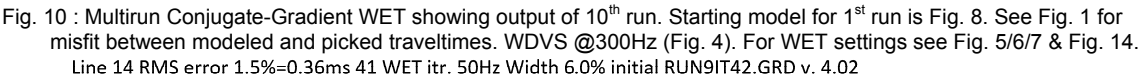

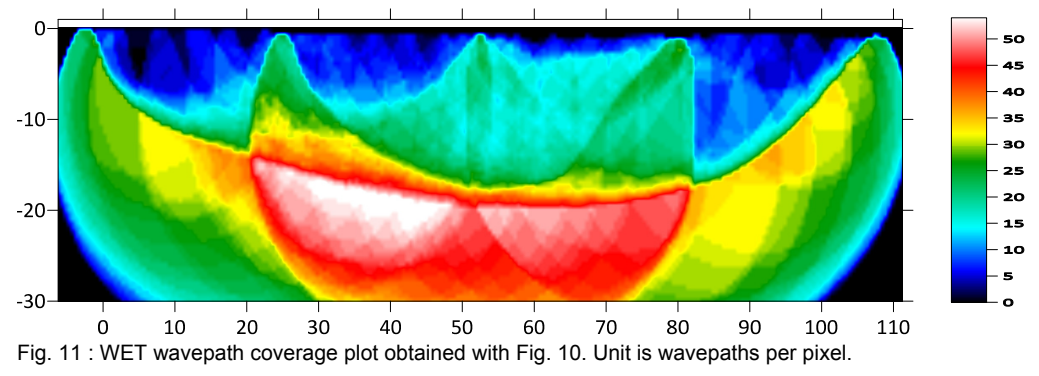

|   |                                | Output Measured CMP Velocities                                                                                                    |
|---|--------------------------------|----------------------------------------------------------------------------------------------------|
|   | $\checkmark$                   | Output Horizontal offset of CMP pos. in meters                                                                                                    |
|   |                                | Output DeltatV results in Feet                                                                                                    |
|   |                                | Allow regression over two CMP traces                                                                                                    |
| ĺ | $\checkmark$                   | CMP is zero time trace                                                                                                    |
|   | ✓                              | Reduced offset 0.0 is valid trace with time 0.0                                                                                                    |
|   |                                | Enforce Monotonically increasing layer bottom velocity                                                                                                    |
|   |                                | Suppress velocity artefacts                                                                                                    |
|   |                                | Process every CMP offset                                                                                                    |
|   | <                              | Prefer Average over minimum interface velocity                                                                                                    |
|   |                                | Taper velocity steps at layer interfaces                                                                                                    |
|   |                                | Smooth CMP traveltime curves                                                                                                    |
|   | ✓                              | Weigh picks in CMP curves                                                                                                    |
|   |                                | Extrapolate output to all receivers                                                                                                    |
|   |                                |                                                                                                    |
|   |                                | Regard mapping for shot offset correction                                                                                                    |
|   |                                | Regard mapping for shot offset correction<br>Regard true receiver coordinates for shot offset correction                                                                                                    |
|   |                                | Regard mapping for shot offset correction<br>Regard true receiver coordinates for shot offset correction<br>Regard 3D source-receiver offset for all traces                                                                                                    |
|   |                                | Regard mapping for shot offset correction<br>Regard true receiver coordinates for shot offset correction<br>Regard 3D source-receiver offset for all traces<br>Extra-large cell size                                                                                                    |
|   |                                | Regard mapping for shot offset correction<br>Regard true receiver coordinates for shot offset correction<br>Regard 3D source-receiver offset for all traces<br>Extra-large cell size<br>Increase cell size                                                                                                    |
|   |                                | Regard mapping for shot offset correction<br>Regard True receiver coordinates for shot offset correction<br>Regard 3D source-receiver offset for all traces<br>Extra-large cell size<br>Increase cell size<br>Decrease cell size                                                                                                    |
|   |                                | Regard mapping for shot offset correction<br>Regard True receiver coordinates for shot offset correction<br>Regard 3D source-receiver offset for all traces<br>Extra-large cell size<br>Increase cell size<br>Decrease cell size<br>Extra-small cell size                                                                                                    |
|   | ✓                              | Regard mapping for shot offset correction<br>Regard true receiver coordinates for shot offset correction<br>Regard 3D source-receiver offset for all traces<br>Extra-large cell size<br>Increase cell size<br>Decrease cell size<br>Extra-small cell size<br>Edit cell size                                                                                                    |
|   | ✓<br>✓                         | Regard mapping for shot offset correction<br>Regard True receiver coordinates for shot offset correction<br>Regard 3D source-receiver offset for all traces<br>Extra-large cell size<br>Increase cell size<br>Decrease cell size<br>Extra-small cell size<br>Edit cell size<br>Limit DeltatV velocity exported to maximum 1D-gradient velocity                                                                                            |
|   | ✓<br>✓                         | Regard mapping for shot offset correction<br>Regard True receiver coordinates for shot offset correction<br>Regard 3D source-receiver offset for all traces<br>Extra-large cell size<br>Increase cell size<br>Decrease cell size<br>Extra-small cell size<br>Edit cell size<br>Limit DeltatV velocity exported to maximum 1D-gradient velocity<br>Limit DeltatV velocity exported to 5,000 m/s                                            |
|   | <ul> <li></li> <li></li> </ul> | Regard mapping for shot offset correction<br>Regard true receiver coordinates for shot offset correction<br>Regard 3D source-receiver offset for all traces<br>Extra-large cell size<br>Increase cell size<br>Decrease cell size<br>Extra-small cell size<br>Edit cell size<br>Limit DeltatV velocity exported to maximum 1D-gradient velocity<br>Limit DeltatV velocity exported to 5,000 m/s<br>Write new DeltatV settings to .PAR file |

<u>R</u>eset DeltatV settings to default R<u>e</u>set DeltatV and WET and WDVS settings to .PAR file...

#### XTV Parameters dialog

| Enable Modified                                                                                            | d Dix layer inver                                                                         | sion                                                    |                            |
|----------------------------------------------------------------------------------------------------|-------------------------------------------------------------------------------------------|---------------------------------------------------------|----------------------------|
| Enable Intercep                                                                                            | t time layer inve                                                                         | rsion                                                   |                            |
| Minimum velocity ra                                                                                        | itio :                                                                                    | 1.25                                                    | ratio                      |
| Minimum velocity in                                                                                        | crease :                                                                                  | 1.00                                                    | m/s                        |
| Multiple adjacent Ir<br>Allow adjacent I<br>Overlying layer velo<br>Current layer veloci<br>Prefer measure | itercept time lay<br>Intercept layer in<br>ocity step :<br>ity step :<br>d layer top velo | rer inversion<br>nversion<br>0<br>25<br>ocity over inve | percent<br>percent<br>rted |
| <u>G</u> radient model                                                                                     | Layer mode                                                                                | el                                                      |                            |
| Accept                                                                                                    | <u>C</u> ancel                                                                            |                                                         |                            |

|              | Blank +                                                       |
|--------------|---------------------------------------------------------------|
|              | <u>W</u> rite                                                 |
| ✓            | Update imaged grid depth                                      |
|              | Scale wa <u>v</u> epath width                                 |
|              | Scale WET filter height                                       |
| ✓            | Disable wavepath scaling for short profile                    |
|              | Limit WET velocity to maximum velocity in initial model       |
|              | Limit WET velocity to 6,000 m/s                               |
| $\checkmark$ | Edit maximum valid WET velocity                               |
|              | Safe line search with bracketing and Brent                    |
| ✓            | Hybrid Conjugate Gradient update formula                      |
|              | Alternate coverage update during Conjugate Gradient inversion |
|              | Use full Steepest Descent step for Conjugate Gradient         |
|              | Disable traveltime grid <u>c</u> aching                       |
|              | Force RAM allocation                                          |
|              | Enable AWE physical memory page caching                       |
|              | Cache AWE receiver grids in local memory                      |
|              | Large local cache for AWE receiver grids                      |
|              | Unmap AWE allocation during WET                               |
|              | Enable multi-core heap                                        |
|              | Reset WET tomography settings to default                      |

Fig. 12 : DeltatV|DeltatV Settings. Check Limit DeltatV velocity exported to maximum 1D-gradient velocity.

Fig 13 : edit XTV parameters. Click button Gradient model and button Accept.

Fig. 14 : edit menu WET Tomo|WET tomography Settings

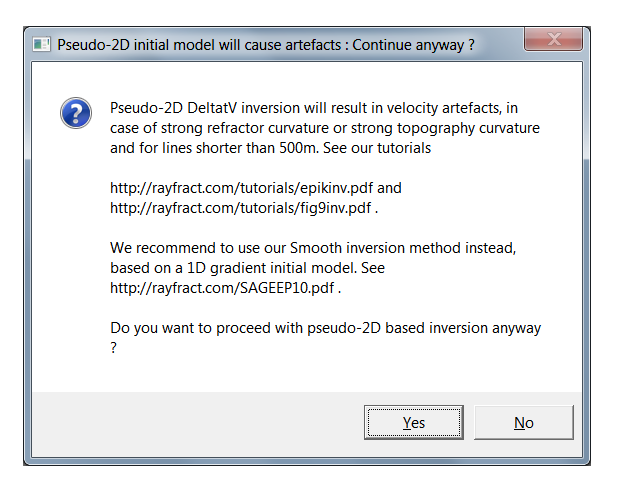

Fig. 15 : DeltatV artefact warning prompt shown when user selects DeltatV menu inversion items

- set WET Tomo|Interactive WET tomography|Ricker differentiation to 0 [Ricker wavelet]. See <u>Schuster</u> <u>1993</u> for WET inversion theory. Alternatively set to -1 [Gaussian] or -2 [Cosine-Squared] (Fig. 6 left).
- leave Min. velocity at 10 m/s and Max. velocity at 6,000 m/s. See Fig. 6 (left).
- click radio button Conjugate Gradient
- leave CG iterations (outer loop) at 10 and set Line Search iters. (inner loop) to 3. See Shewchuk 1994.
- click button *Edit grid file generation* & set *Store each nth iteration only* : n = to 20. Click *OK*.
- click *Edit velocity smoothing*. Check radio button *Minimal smoothing*. See Fig. 6 (right).
- uncheck Adapt shape of filter. Leave Maximum velocity update at 15% for Conjugate Gradient
- click Gaussian button. Set Used width of Gaussian to 5.0 sigma [Standard Deviations; SD].
- change *Damping* from default 0.9 for Conjugate Gradient to 0.001 with WDVS enabled (Fig. 4).
- click Accept parameters and Iterate & check WET runs active. Edit as in Fig. 7 and click button OK.
- click button Start tomography processing to obtain Fig. 10 & 11

### Here some references to help file chapters and other relevant tutorials and published papers :

- for our *multiscale WET* inversion see updated <u>help file</u> chapter WET tomography processing
- *WDVS velocity smoothing* is described on page 167 of our updated <u>help file</u>
- see also our <u>2018 tutorial</u> showing multiscale WET inversion of 1 1D synthetic NGU profile data
- see also our <u>SAGEEP11 tutorial</u> showing *Conjugate Gradient WET* inversion using 1D-gradient initial model for SAGEEP11 synthetic data forward-modeled over fault zone model
- see also our <u>2017 tutorial</u> showing *Steepest Descent WET inversion* using Plus-Minus layered refraction starting model for <u>NGU 2017 P1\_1</u> synthetic data
- see our <u>earlier tutorial</u> from 2003 showing single-run WET inversion without WDVS smoothing
- our EGU 2021 abstract describes multiscale WET+WDVS inversion of SAGEEP11 synthetic data
- our <u>SAGEEP 2021 expanded abstract</u> shows WET+WDVS inversion of Broad Epikarst synthetic data
- for Wavelength-Dependent Velocity Smoothing (WDVS) theory see <u>Zelt and Chen 2016</u>

### To restore database files and result files :

Subdirectories C:\RAY32\Line14\Tomo\WETRUN1 to ...\WETRUN10, ...\INPUT, ...\seis32\_Mar10\_2022 are available in this <u>.RAR archive</u>. Open the ...\WETRUN10\VELOIT42.PAR file e.g. with Windows Notepad editor to review *WET inversion* parameters used.

Use Rayfract® 4.02 command *Grid*|*Reset DeltatV and WET settings to .PAR file...* with file ....\Tomo\WETRUN10\VELOIT42.GRD to reset your profile's *DeltatV and WET inversion settings* to ....\Tomo\WETRUN10\VELOIT42.PAR .

Or quit our software via *File|Exit* and copy all 33 seis32.\* database files from directory C:\RAY32\Line14\seis32\_Mar10\_2022 into C:\RAY32\Line14 directory in Windows Explorer. Now reopen your profile with *File|Open Profile...* and select C:\RAY32\Line14\SEIS32.DBD.

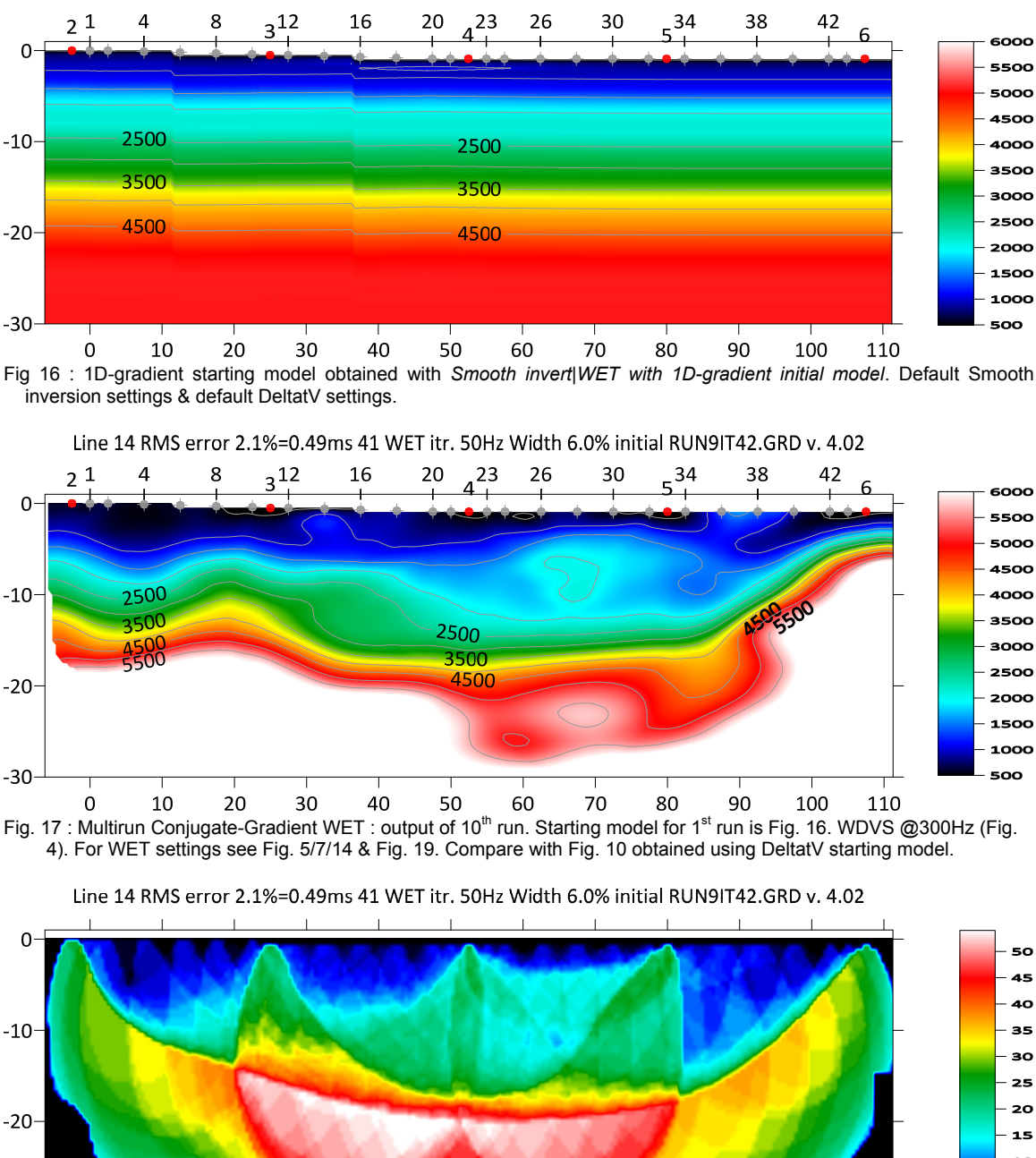

#### Smooth interpretation using fail-safe 1D-gradient starting model :

Line 14 RMS error 12.3%=2.93ms 1D-Gradient smooth initial model v. 4.02

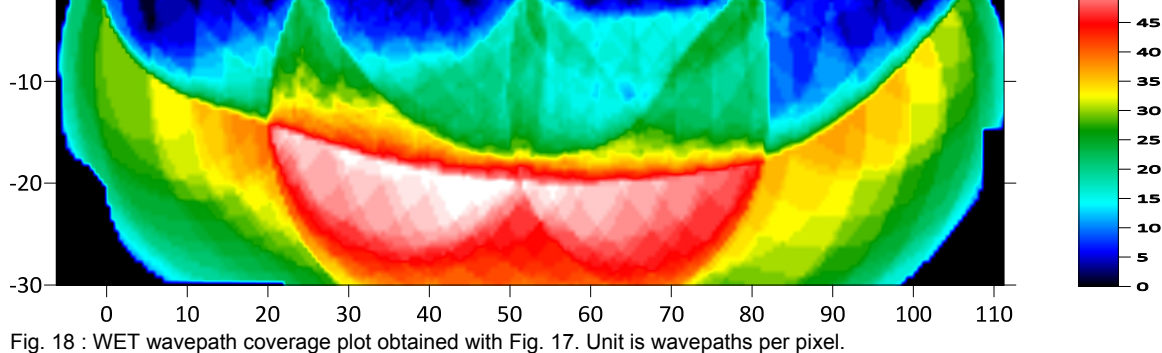

In Fig. 17 we show multirun Conjugate-Gradient WET inversion using 1D-gradient starting model (Fig. 16) and interactive WET parameters (Fig. 19). We use Full smoothing mode instead of Minimal smoothing mode (Fig. 19 right). Also we decrease Used width of Gaussian to 3.0 from 5.0 as used for multirun WET inversion with DeltatV starting model (Fig. 6 and Fig. 10). Fig. 17 is a bit smoother than Fig. 10. But Fig. 17 may show fewer artefacts than Fig. 10. Reliable imaging of basement is more difficult in case of velocity inversions in overburden (offset 60m to 80m in Fig. 10 and in Fig. 17).

| Edit WET Wavepath Eikonal Traveltime Tomography Parameters                                                                       | Edit WET Tomography Velocity Smoothing Parameters                                                                                  |
|----------------------------------------------------------------------------------------------------|----------------------------------------------------------------------------------------------------|
| Specify initial velocity model Select C:\Ray402\line14\GRADTOMO\GRADIENT.GRD                                                     | Determination of smoothing filter dimensions<br>Full smoothing after each tomography iteration                                     |
| Stop WET inversion after Number of WET tomography iterations : 42 iterations                                                     | <ul> <li>Minimal smoothing after each tomography iteration</li> <li>Manual specification of smoothing filter, see below</li> </ul> |
| or RMS error gets below 20 percent                                                                                               | Smoothing filter dimensions<br>Half smoothing filter width : 2 columns                                                             |
| or RMS error does not improve for n =     20     iterations       or WET inversion runs longer than     100     minutes          | Half smoothing filter height : 1 grid rows                                                                                         |
| WET regularization settings Wavepath frequency : 50.00 Hz Iterate                                                                | Suppress artefacts below steep topography<br>Adapt shape of filter. Uncheck for better resolution.                                 |
| Ricker differentiation [-1:Gaussian,-2:Cosine] : 0 times                                                                         | Maximum relative velocity update after each iteration                                                                              |
| Wavepath width [percent of one period]:     6.0 percent     Iterate       Wavepath envelope width [% of period]:     0.0 percent | Smooth after each nth iteration only                                                                                               |
| Min. velocity:     10     Max. velocity:     6000     m/sec.       Width of Gaussian for one period [SD]:     15.0     sigma     | Smooth nth iteration : n = 1 iterations                                                                                            |
| Gradient search method                                                                                                    | Gaussian     C Uniform     No smoothing                                                                                            |
| C Steepest Descent Conjugate Gradient                                                                                            | Used width of Gaussian 3.0 [SD] Uniform central row weight 1.0 [1100]                                                              |
| CG iterations 10 Line Search iters. 3                                                                                            | Smooth velocity update before updating tomogram                                                                                    |
| Tolerance     0.001     Line Search tol.     0.0010       Initial step     0.10     Steepest Descent step                        | Damping of tomogram with previous iteration tomogram                                                                               |
| Edit <u>v</u> elocity smoothing Edit grid file generation                                                                        | Damping [01] 0.000 Damp before smoothing                                                                                           |
| Start tomography processing Reset Cancel                                                                                         | Accept parameters Reset parameters                                                                                                 |

Fig. 19 : left : WET Tomo|Interactive WET tomography main dialog. right : Edit velocity smoothing . We show settings used for Fig. 17. Compare with Fig. 6 settings used to obtain Fig. 10.

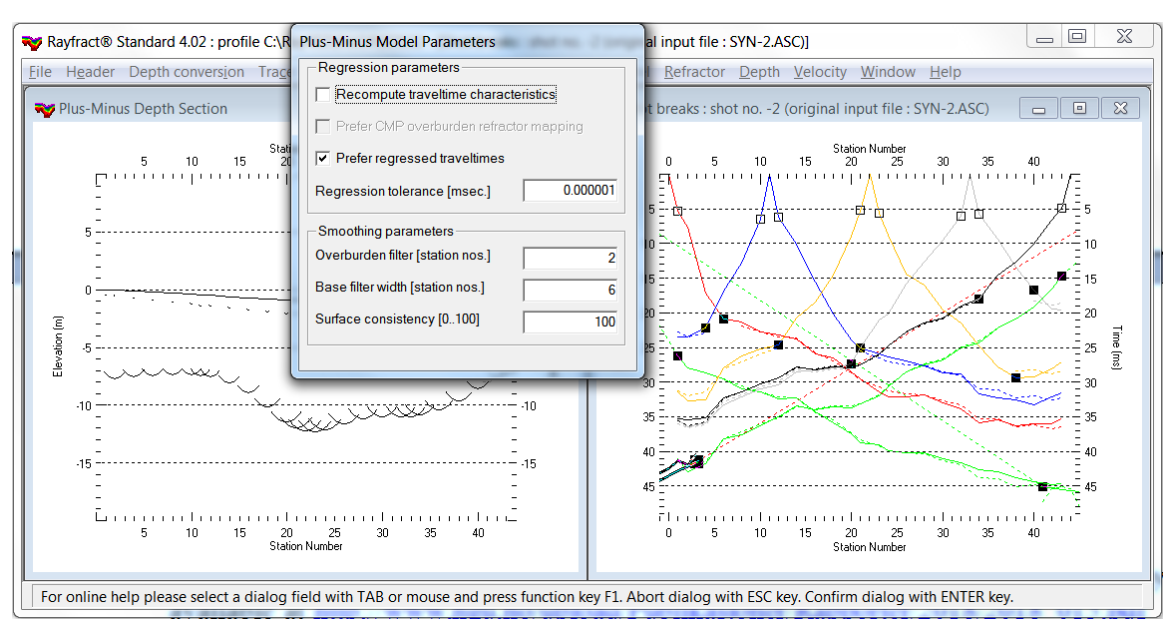

# Layered interpretation using Plus-Minus refraction starting model :

Fig. 20 : Map traces to refractors in *Refractor*|*Shot breaks* (right). Outlined squares are branch points separating direct wave from first refractor. Black squares are branch points separating first refractor from 2<sup>nd</sup> refractor. Laterally smooth Plus-Minus refractors with ALT+M in *Depth*|*Plus-Minus* depth section (left). Click *No button* in *WET continuation prompt* to display depth section. See our <u>.pdf reference</u> chapter *WET inversion with layered refraction starting model* on page 145.

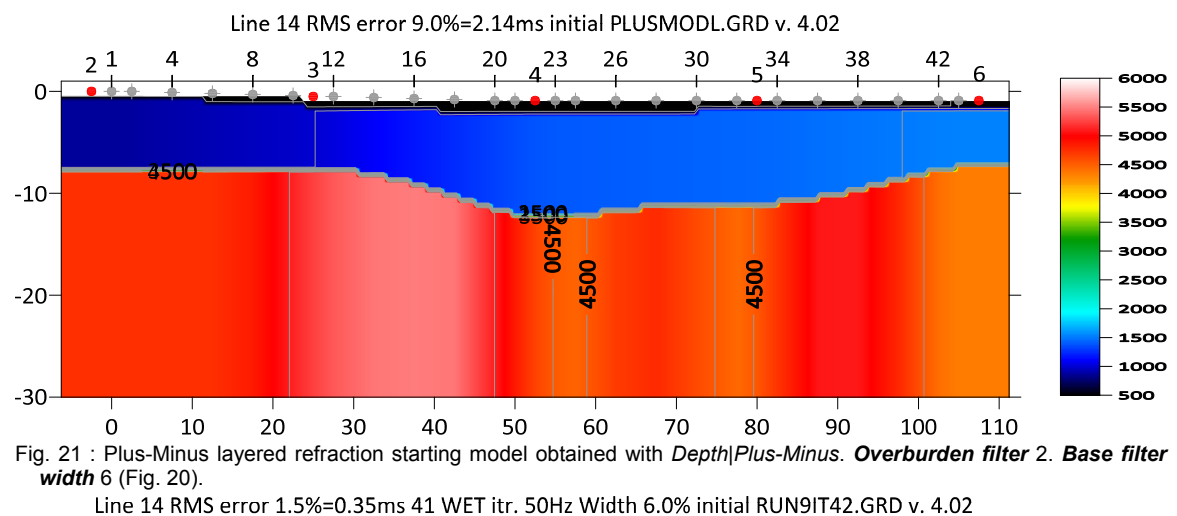

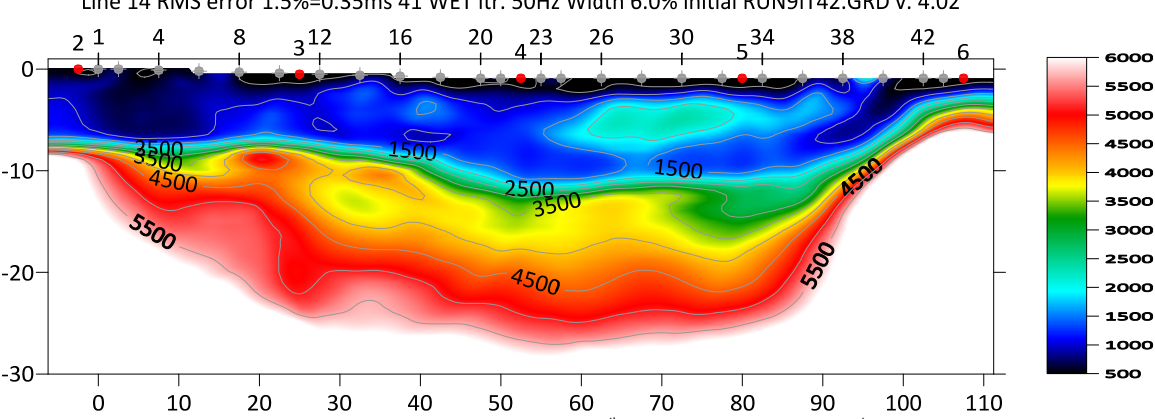

Fig. 22 : Multirun Conjugate-Gradient WET showing output of 10<sup>th</sup> run. Starting model for 1<sup>st</sup> run is Fig. 21. WDVS @300Hz (Fig. 4). For WET settings see Fig. 5/7/14 & Fig. 24. Compare with Fig. 17 obtained using 1D-gradient starting model.

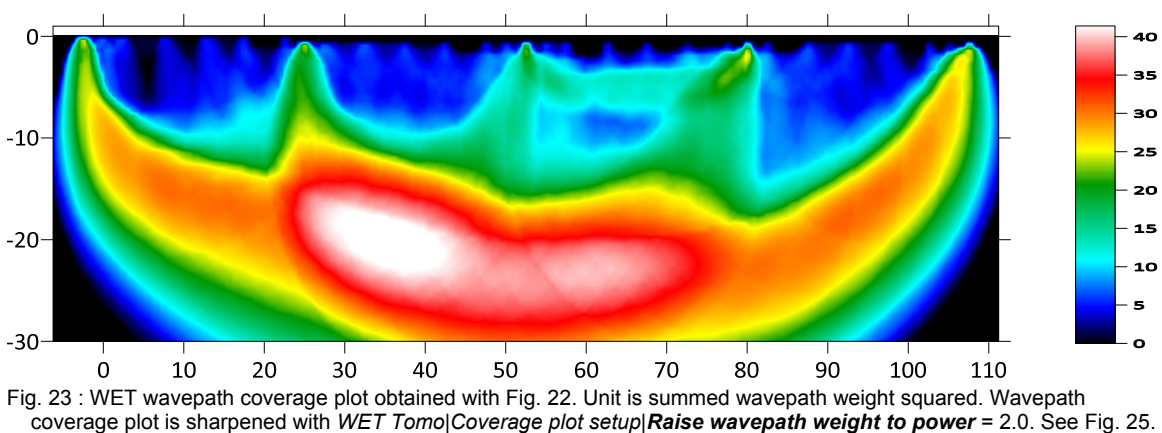

Line 14 RMS error 1.5%=0.35ms 41 WET itr. 50Hz Width 6.0% initial RUN9IT42.GRD v. 4.02

In Fig. 22 we show multirun Conjugate-Gradient WET inversion using Plus-Minus layered refraction starting model (Fig. 21) and interactive WET parameters as shown in Fig. 24. We use **Ricker** *differentiation of -1 [Gaussian]* (Fig. 24 left) with *Width of Gaussian for one period = 20 sigma* and with *Full smoothing* mode (Fig. 24 right). Also we increase WET smoothing parameter *Used width of Gaussian* to 3.5 from 3.0. Also we check smoothing option *Adapt shape of filter* (Fig. 24 right). Fig. 22 shows stronger layering than Fig. 17. But Fig. 17 may show fewer layering artefacts than Fig. 22 and shows better lateral resolution in the basement similar to Plus-Minus starting model (Fig. 21).

| Edit WET Wavepath Eikonal Traveltime Tomography Parameters    | Edit WET Tomography Velocity Smoothing Parameters     |
|---------------------------------------------------------------|-------------------------------------------------------|
| Specify initial velocity model                                | Determination of smoothing filter dimensions          |
| Select C:\Ray402\line14\LAYRTOMO\PLUSMODL.GRD                 | Full smoothing after each tomography iteration        |
|                                                               | O Minimal smoothing after each tomography iteration   |
| Number of WET tomography iterations : 42 iterations           | C Manual specification of smoothing filter, see below |
| or RMS error gets below 2.0 percent                           | Smoothing filter dimensions                           |
| or RMS error does not improve for n = 20 iterations           | Half smoothing filter width : 2 columns               |
| or WET inversion runs longer than 100 minutes                 | Half smoothing filter height : 1 grid rows            |
| WET regularization settings                                   | Suppress artefacts below steep topography             |
| Wavepath frequency :         50.00         Hz         Iterate | Adapt shape of filter. Uncheck for better resolution. |
| Ricker differentiation [-1:Gaussian,-2:Cosine] : -1 times     | Maximum relative velocity update after each iteration |
| Wavepath width [percent of one period] : 3.0 percent Iterate  | Maximum velocity update : 20.00 percent               |
| Wavepath envelope width [% of period] : 0.0 percent           | Smooth after each nth iteration only                  |
| Min. velocity : 10 Max. velocity : 6000 m/sec.                | Smooth nth iteration : n = 1 iterations               |
| Width of Gaussian for one period [SD]: 20.0 sigma             | Smoothing filter weighting                            |
| Gradient search method                                        | Gaussian C Uniform No smoothing                       |
| C Steepest Descent   C Conjugate Gradient                     | Used width of Gaussian 3.5 [SD]                       |
| Conjugate Gradient Parameters                                 | Uniform central row weight 1.0 [1100]                 |
| CG iterations 10 Line Search iters. 3                         | Smooth velocity update before updating tomogram       |
| Tolerance 0.001 Line Search tol. 0.0010                       | 🔽 Smooth update 🦳 Smooth nth 🔽 Smooth last            |
| Initial step 0.10 Steepest Descent step                       | Damping of tomogram with previous iteration tomogram  |
| Edit velocity smoothing Edit grid file generation             | Damping [01] 0.000 Damp before smoothing              |
| Start tomography processing Reset Cancel                      | Accept parameters Reset parameters                    |

Fig. 24 : left : WET Tomo|Interactive WET tomography main dialog. right : Edit velocity smoothing . We show settings used for Fig. 22. Compare with Fig. 19 settings used to obtain Fig. 17.

| avepath coverage plot                   |     |
|-----------------------------------------|-----|
| Specify thinning of wavepath coverage   |     |
| Coverage plot thinning active           |     |
| Plot wavepaths for every nth shot : n = | 3   |
| Wavepaths for every nth receiver : n =  | 3   |
| Sharpen wavepaths in coverage plot      |     |
| Sharpen wavepaths active                |     |
| Raise wavepath weight to power          | 2.0 |
| OK Cancel Reset                         | t   |

Fig. 25 : WET Tomo|Coverage plot setup used for Fig. 23

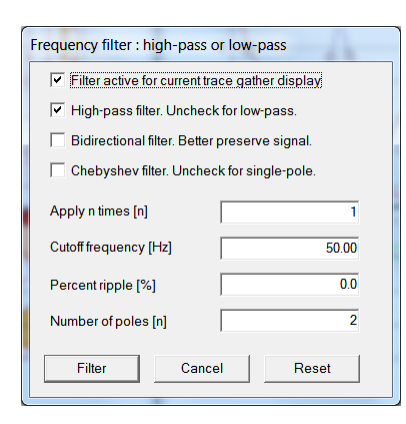

| Frequency filter : band-pass or band-reject                    |        |
|----------------------------------------------------------------|--------|
| Filter active for current trace gather display                 |        |
| <ul> <li>Band-pass filter. Uncheck for band-reject.</li> </ul> |        |
| Bidirectional filter. Better preserve signal.                  |        |
| Chebyshev filter. Uncheck for single-pole.                     |        |
| Apply n times [n]                                              | 1      |
| Low corner frequency [Hz]                                      | 50.00  |
| High corner frequency [Hz]                                     | 100.00 |
| Percent ripple [%]                                             | 0.0    |
| Number of poles [n]                                            | 2      |
| Filter Cancel                                                  | Reset  |

Fig. 26 : Band-pass. SHIFT+Q in *Trace*|Shot gather.

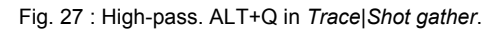

## Here are instructions on how to obtain Fig. 22 and Fig. 23 :

- edit WET Tomo Coverage plot setup dialog as in Fig. 25
- leave WDVS parameters as in Fig. 4
- > edit WET Tomo|Interactive WET Tomography as in Fig. 24 left
- edit WET velocity smoothing shown with button Edit velocity smoothing as in Fig. 24 right and click button Accept parameters
- leave WET run parameters shown with Iterate button as in Fig. 7
- click button Start tomography processing to obtain Fig. 22 and Fig. 23
- ▶ here is the matching <u>.RAR archive</u> with folders LAYRTOMO and SEIS32\_Mar21\_2022

### Summary, optimization of interpretation parameters :

NGU 2018 report with Fig. 4.5.1 showing *multirun WET inversion* of synthetic model data is available at <u>http://www.ngu.no/upload/Publikasjoner/Rapporter/2018/2018\_015.pdf</u>. We show multiscale Conjugate-Gradient WET inversion of this synthetic data in our <u>2018 tutorial</u>.

WET inversion shown in Fig. 10 using 10 WET runs with 10 Conjugate-Gradient iterations each and parameters shown in Fig. 6 and Fig. 7 took about 3 minutes on 2017 Apple iMac. This iMac comes with 2.3 GHz Intel Core i5 processor running 4 OpenMP threads under Windows 10 Pro 64-bit in Parallels Desktop 17 for Mac.

- try varying WET smoothing parameter *Used width of Gaussian* between 4.0 and 5.0 (Fig. 6 right). A lower value results in more smoothing. For layered refraction starting model set this parameter to 3.0 and click radio button *Full smoothing* instead of *Minimal smoothing* (Fig. 6 right).
- with Conjugate-Gradient method we usually recommend setting WET damping to 0.9 (Fig. 6 right) for more robust WET inversion. With WDVS enabled (Fig. 4) try reducing damping to almost 0.0 e.g. 0.001 for more detailed imaging with consistently picked first breaks. See below. Alternatively set damping to 0.25.
- we uncheck *WET smoothing* option *Adapt shape of filter* for better resolution. Try enabling this for improved repeatability of multiscale WET inversion and in case of strongly undulating topography.
- we limit *Maximum velocity update* to 15%. Limiting the maximum velocity update can help to better focus *WET inversion* especially with strong topography curvature.
- we use 3 *Line Search* iterations per *Conjugate-Gradient* iteration (Fig. 6 left) for better focussing of our multiscale WET inversion. Per default 2 Line Search iterations are done per CG iteration (Shewchuk 1994).
- our latest software version 4.02 allows WDVS Wavelength-Dependent Velocity Smoothing (Zelt and Chen 2016) for better resolution in WET tomograms. We enable WDVS option Discard WET smoothing (Fig. 4) for more detailed imaging. Enable this option with consistently picked first breaks, small reciprocal traveltime errors and correctly specified recording geometry only. Select Trace|Export reciprocal errors to generate .ERR text file with reciprocal errors.
- with WDVS activated you may want to uncheck WET blanking option *Blank below envelope after last iteration* (Fig. 5) to better model off-end shots at line start/end and minimize the RMS error.
- also when activating WDVS with option use WDVS for forward modeling (Fig. 4) and especially when
  selecting WDVS option Discard WET smoothing we recommend selecting Steepest-Descent option for
  Gradient search method instead of Conjugate Gradient option (Fig. 24) for more repeatable and more
  robust WET inversion. See e.g. our <u>3016 tutorial</u> where we use Steepest Descent exclusively.
- as shown in our <u>3016 tutorial</u> you can leave option *use WDVS for forward modeling* (Fig. 4) unchecked but still check option *Discard WET smoothing* (Fig. 4) for faster WET convergence to small RMS error. With this setting of *Model*|*WDVS Smoothing* options you can run fewer WET iterations without incurring increased WET runtime with WDVS smoothing.

DeltatV *apparent velocity* pseudo-sections can be compared to ER *apparent resistivity* pseudo-sections. See e.g. <u>https://pages.mtu.edu/~ctyoung/LOKENOTE.PDF</u> chapter 2.3 on page 8. Quote :

"The pseudosection is useful as a means to present the measured apparent resistivity values in a pictorial form, and as an initial guide for further quantitative interpretation. One common mistake made is to try to use the pseudosection as a final picture of the true subsurface resistivity." quoted from page 8 of <u>LOKENOTE.pdf</u>.

For processing of lines longer than the recommended minimum of 500m with our *DeltatV* method see <u>OT0608.pdf</u> & <u>GEOXMERC.pdf</u> & <u>3016.pdf</u>. DeltatV and *Smooth inversion* using *1D-gradient starting model* obtained by <u>laterally averaging DeltatV</u> match each other nicely as shown in these .pdf tutorials.

As shown by (Watanabe 1999, Fig. 4) for crosshole surveys, it is not possible to reliably image seismic subsurface velocity at a resolution much smaller than one wavelength of dominant frequency of the first break pulse. E.g. with 100 Hz and basement velocity of 4,000 m/s, one wavelength is 4000/100 = 40m. In case of bad or noisy picks and recording geometry errors, resolution may not be better than two wavelengths. For refraction surveys, resolution at bottom and edges of tomogram is further reduced, because here rays and wavepaths are aligned predominantly parallel to each other (White 1989). In our 2018 tutorial we are imaging fault zones not wider than 10m @ 4,000 m/s. This is far below one wavelength of 40m @ 100 Hz.

Above we show *improved lateral resolution in basement* in Fig. 10 obtained using multiscale Conjugate-Gradient WET inversion with minimized WET smoothing vs. Fig. 9 showing default 20 Steepest-Descent WET iterations with full WET smoothing.

The used shot spacing of 11 station intervals (Fig. 1 right) is too wide. We recommend placing a shot at every 3<sup>rd</sup> receiver station.

Our Rayfract® software offers multiple interpretation methods and parameters to explore the nonuniqueness of the solution space. It is the user's job to sufficiently explore the solution space with our methods and varying parameters, and to find an appropriate combination of methods and parameters for each individual data set. This choice may be guided by a-priori information e.g. from boreholes or other geophysical methods.

We thank again NGU for making available above <u>NGU 2018 report</u> and synthetic data & models. However we still don't understand why <u>NGU keeps completely ignoring</u> our fail-safe *1D-Gradient* starting model (Fig. 16; <u>Sheehan 2005</u>) and insists on always using our pseudo-2D *DeltatV* method with suboptimal parameter settings instead even for such short lines. NGU completely ignores our <u>instructions in our help</u> file and *warning about DeltatV artefacts* shown in Fig. 15, recommending using our *Smooth inversion* method with *1D-Gradient* starting model instead. This reminds us of earlier publications by Dr. Derecke Palmer also completely ignoring our *1D-gradient* starting model and *Smooth inversion* e.g. in his 2010 EAGE syncline model paper. We show building this syncline model and forward modeling synthetic traveltimes in our palmfig9.pdf tutorial. Also we show *Smooth inversion* with 100 WET iterations using our fail-safe *1D-Gradient* starting model (Sheehan 2005) obtained by laterally averaging pseudo-2D DeltatV velocity and available in our software since 2005.

Also we don't understand why NGU insists on using unrealistic synthetic models with such abrupt velocity increase between thin weathering layer and basement at over 4,000 m/s and no vertical increase of synthetic velocity inside basement.

For an objective comparison of tomographic refraction analysis methods see <u>Zelt et al. 2013</u> (JEEG, September 2013, Volume 18, Issue 3, pp. 183–194).

See earlier comments at end of our <u>P6 tutorial</u> and in our <u>Aaknes-1 tutorial</u>.

Also we thank our Spanish reseller IGT/Medios Geofísicos S.L. in Madrid for making available above data (SEG-2 .DAT trace files and Line14.GRM Interpex Gremix file in **INPUT** folder of this <u>.RAR</u> archive).

Copyright © 1996-2022 Intelligent Resources Inc. All rights reserved.